## メニュー画面の使いかた

行き先・経由地の設定や、本機のシステムの設定などは、メニュー画面を使って行います。

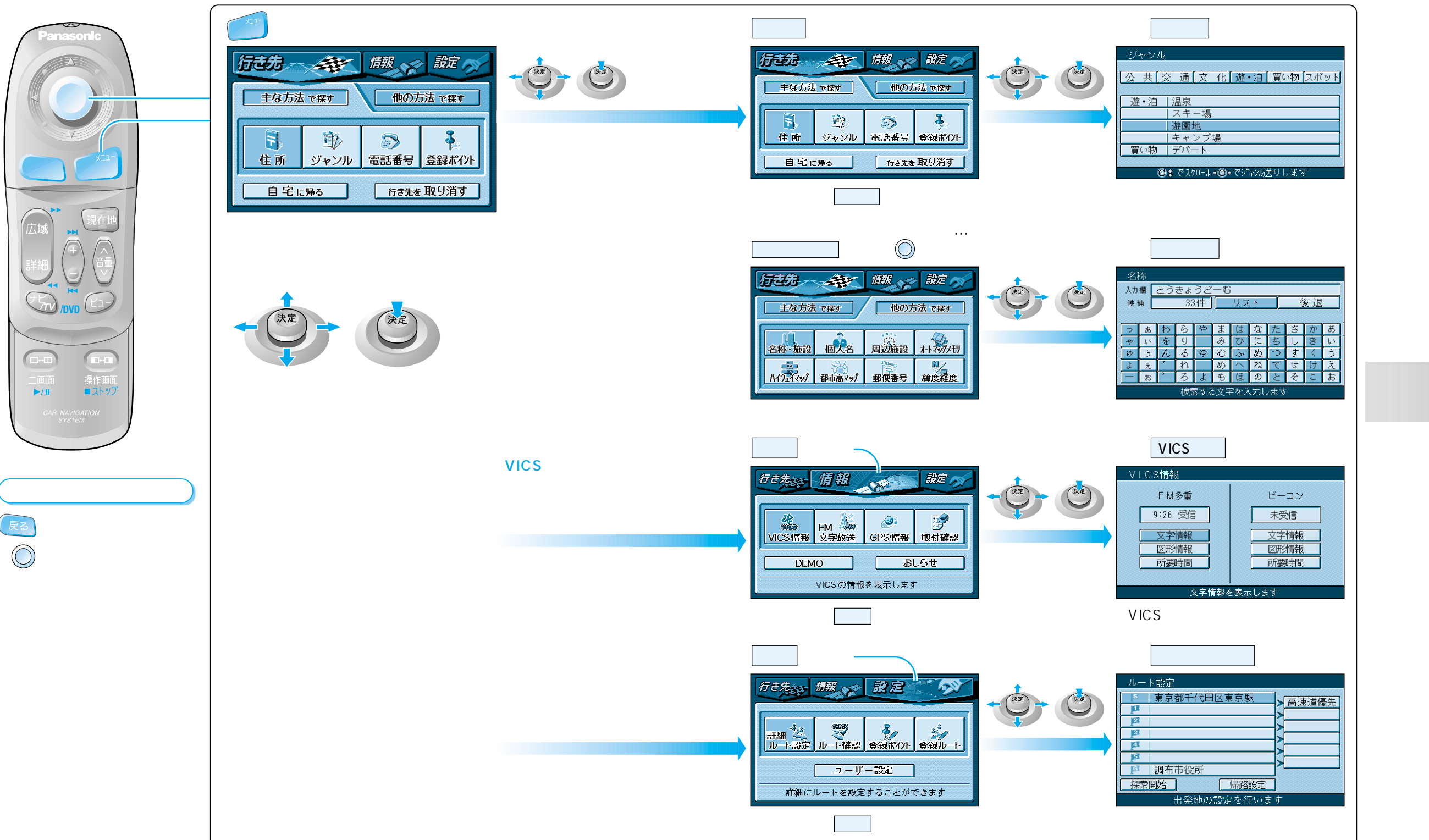

メニュ

画面の使いか

た